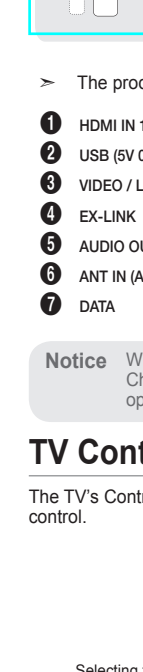

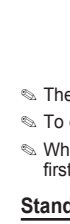

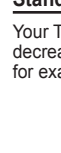

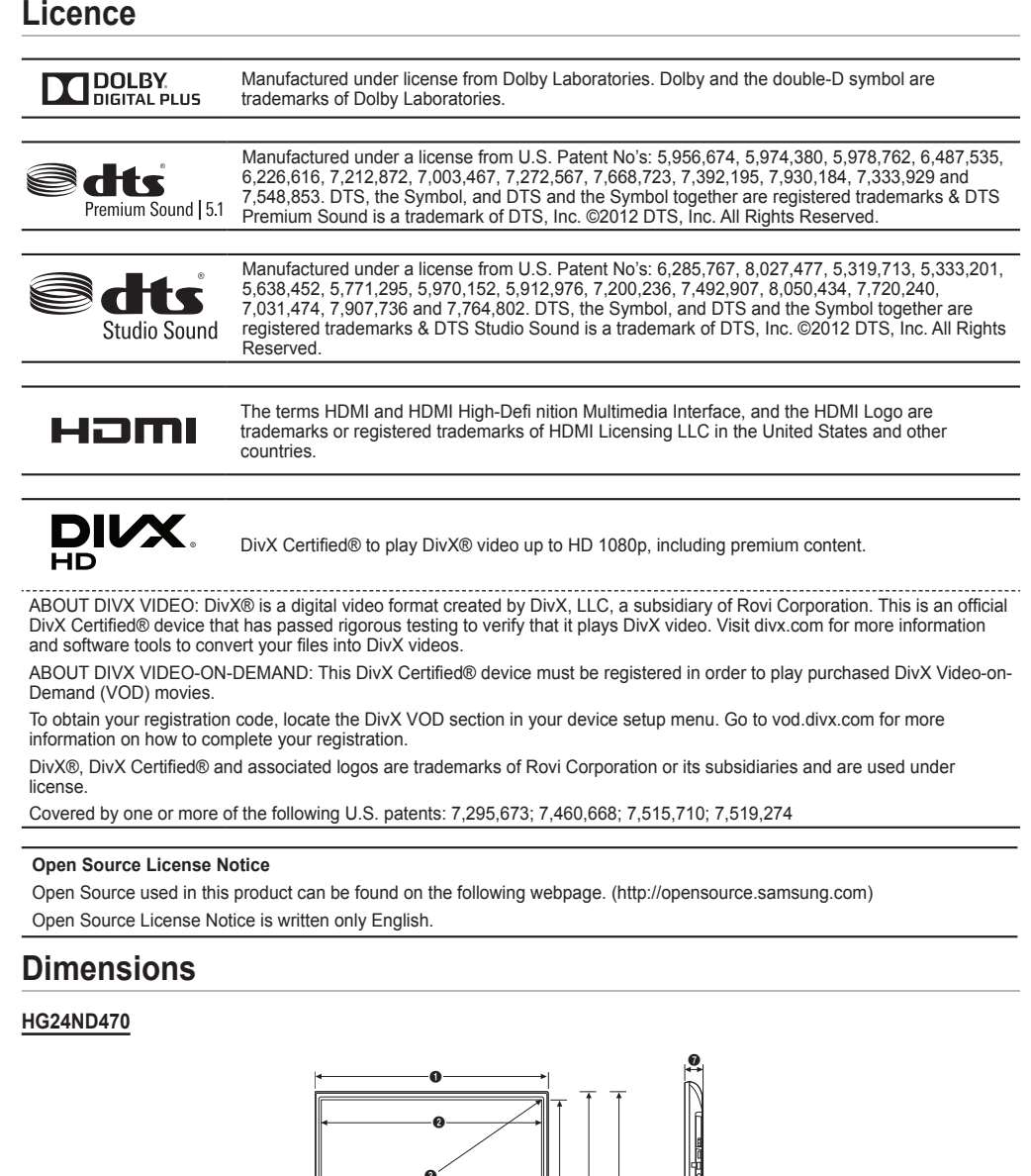

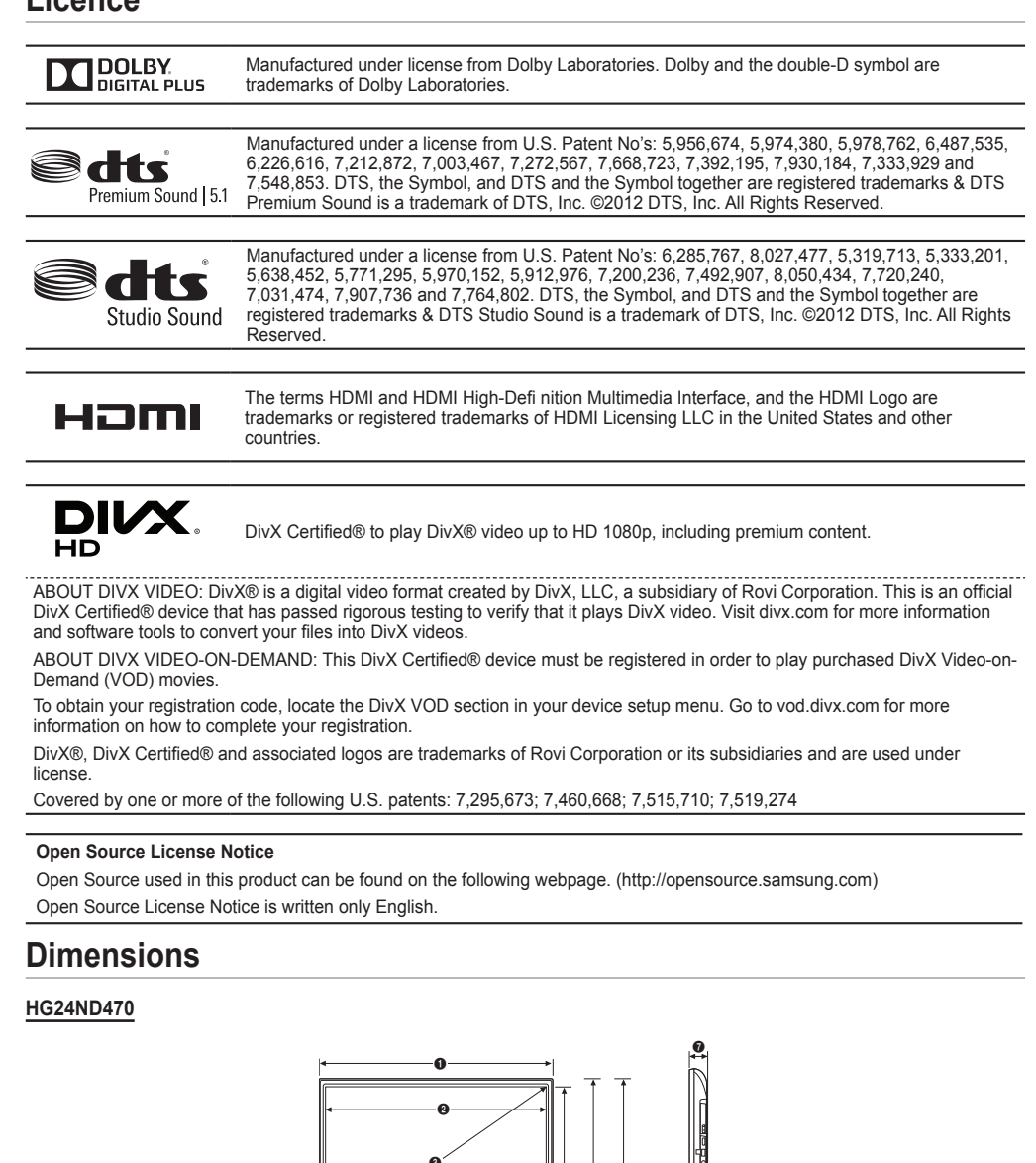

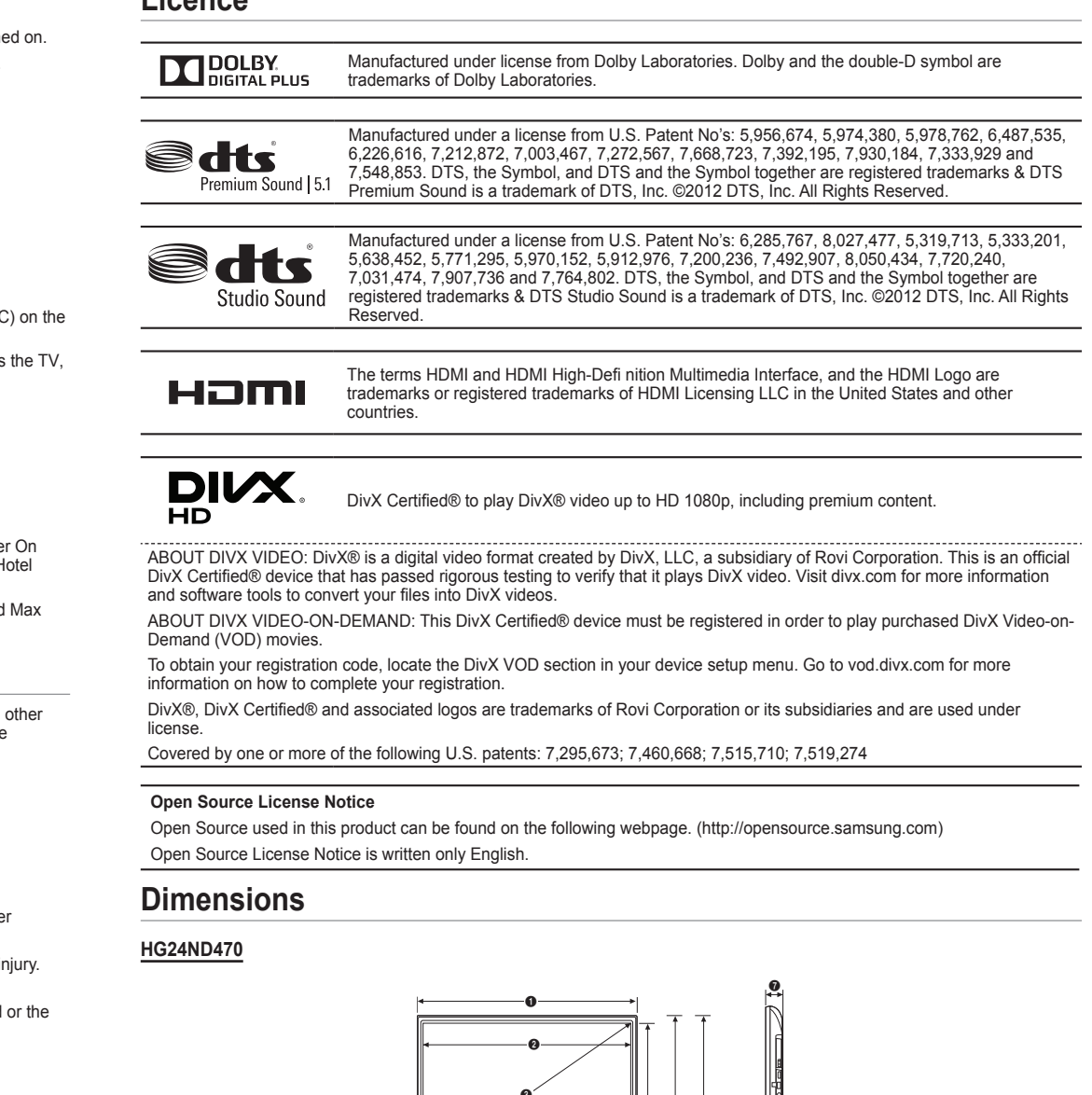

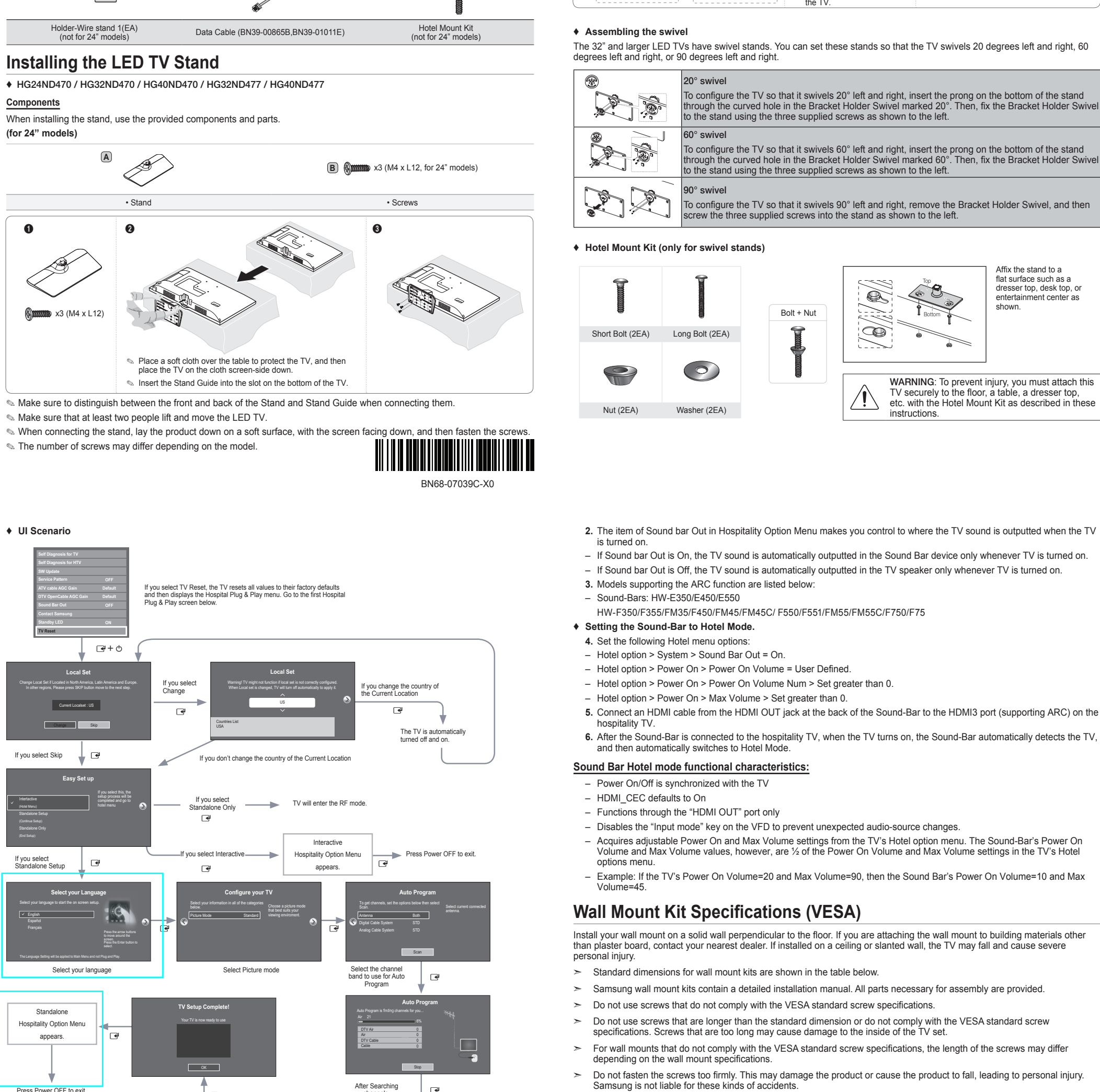

(for 32" and above models)

<u>8</u>

Stand

· · · · ·

Guide Stand

Side

C (M4 x L12)

Screws

Place a soft cloth over the

cloth screen-side down

Insert the Stand Guide into

the slot on the bottom of

table to protect the TV, and then place the TV on the

D () x 4 (M4 x L12)

Security Screws

x 4 (M4x12)

D () x 4 (M4x12)

A

STOP

se do not this unit

3

Owner's Instructions Safety Guide

6

- Samsung is not liable for product damage or personal injury when a non-VESA or non-specified wall mount is used or the consumer fails to follow the product installation instructions.
- > Do not mount the TV at more than a 15 degree tilt.

#### ➤ Always have two people mount the TV onto a wall. VESA screw hole Standard Screw TV size i Product Family specs (A \* B) in (Lenath\* Quantity inches millimeters Pitch in mm) 75 × 75 M4 LED-TV 32 200 × 200 M8 40

Do not install your Wall Mount Kit while your TV is turned on. This may result in personal injury due to electric shock.

If you select Standalone Setup **F** Select your language spitality Option M appears • **₽** 

Samsung Sound-Bars and Hotel TVs in 2015

1. Samsung Sound-Bars and hospitality TVs support the ARC feature in HDMI 1.4. If you connect a compatible Samsung Sound-Bar to a compatible Samsung hospitality TV using a single HDMI cable, guests can listen to the TV's sound through the Sound-Bar.

[HD470\_477-ZA-QSG]BN68-07039C-X0L02. indd 1

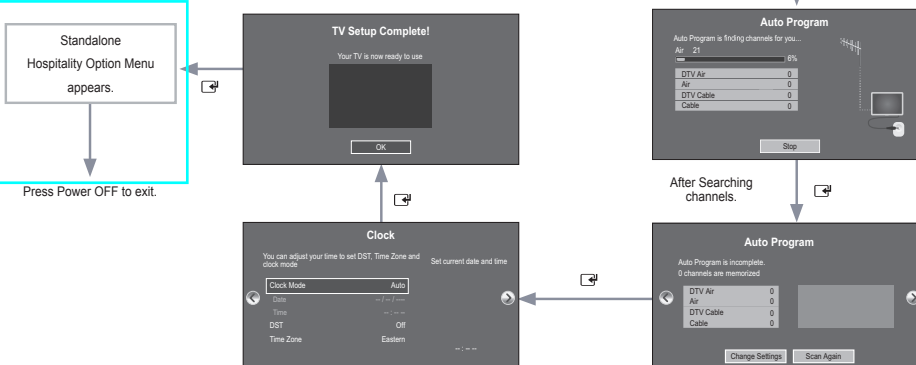

# Sound Bar

Current Localset : US

Change Skip

lf you select Skip 📕 🚽

**₽**+0

Ul Scenario

To register this product please

www.samsung.com/register

List of Parts

0

4

Components

0

۲

(for 24" models)

Remote Control (AA59-00817A) & Batteries

(AAA x 2

**(A)** 

2

6

Power Cord

# Viewing the Connection Panel

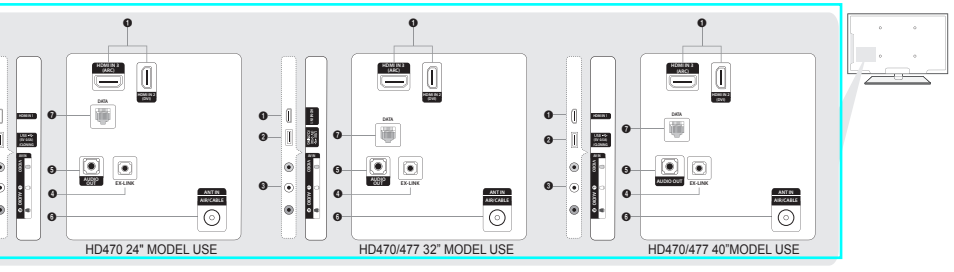

> The product color and shape may vary depending on the model.

- HDMI IN 1, 2(DVI), 3(ARC)
- USB (5V 0.5A) / CLONING
- VIDEO / L-AUDIO-R
- 5 AUDIO OUT
- 6 ANT IN (AIR/CABLE)

Notice When in Hotel mode (Interactive or Standalone), all Channel menu items in the Menu OSD except for the Channel List are deactivated. If you need to change the channel line up, use the Channel Setup item in the Hotel options menu

### **TV Controller**

The TV's Controller, a small joy stick like button on the rear right side of the TV, lets you control the TV without the remote

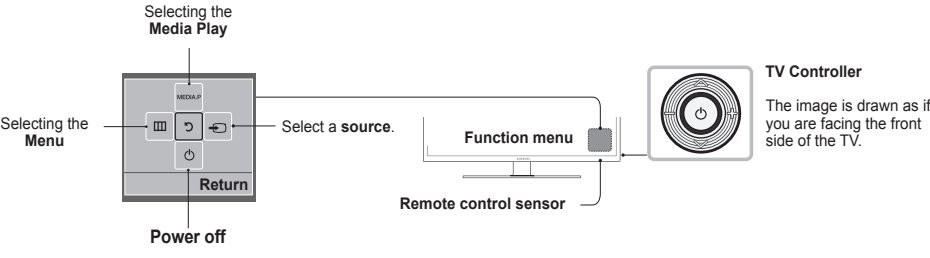

The product color and shape may vary depending on the model.

Solution To exit the menu, press the Controller for more than 1 second.

👟 When selecting a function by moving the controller up/down/left/right, be sure not to press up on the controller. If you press up first, it will not operate correctly.

### Standby mode

Your TV enters Standby mode when you turn it off and continues to consume a small amount of electric power. To be safe and to decrease power consumption, do not leave your TV in standby mode for long periods of time (when you are away on vacation, for example). It is best to unplug the power cord.

# Connecting the TV with an SBB or STB

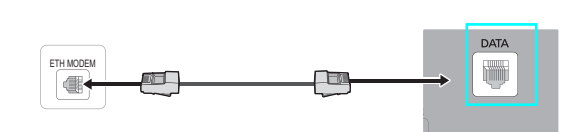

1. Connect the [DATA] jack of the TV to the [ETH MODEM] jack of the STB (SBB) with the data cable. The "ETH MODEM" jack name that you connect the Data Cable to may differ depending on the SBB or STB type.

#### List of Vendors and Compatible Data Cables Supplied with the TV

| Refer to the code label on the data cable.                                | Vendor          | Cable code   |
|---------------------------------------------------------------------------|-----------------|--------------|
|                                                                           | Samsung OCC     | DN20 00865D  |
| Note the labeled<br>Note the on the Code on the Code Label<br>Labeled end | Enseo Guest-Tek | BIN39-00603B |
|                                                                           | NXTV            | BN39-01011B  |
|                                                                           | nStreams        | BN39-01110A  |
|                                                                           | MTI             | BN39-01011C  |

# Hotel Plug & Play

The Hospital Plug & Play function, which automatically performs the Hospital Mode selection, Country Setup, Clock Setup, and Picture Mode Setup, runs once when power is first turned ON. Setup also runs automatically after you have executed a Service

- Hospital Plug & Play OSD
- Initially highlighted: Interactive If you select the Standalone Only button, Standalone
- hospital mode is set by default and the "Standalone mode is set" OSD appears for 3 seconds. - TV enters into RF mode automatically after displaying
- the "Standalone mode is set" OSD for 3 seconds. - If you select Interactive mode, the Interactive Setup
- Menu is displayed. Press the power off key to exit the Interactive menu If you select Standalone setup mode, the "Select Menu
- Language" OSD appears. Local Set
- Initially highlighted: US
- If you press the Enter key after selecting Change, you can change the country.
- If the country is changed, the TV automatically turns off and on.
- If you select the incorrect country, execute TV Reset again after entering the Service section of the Hospital
- Select Menu Language OSD
- If you select Standalone setup from the "Select Hospital TV Mode" OSD, the "Select Menu Language" OSD appears
- Initially highlighted: English
- Display time: OSD time out and operation are the same as Samsung's consumer TV models.
- If you press the Enter key, the "Picture Mode" OSD appears

- Picture Mode OSD - Initially highlighted: Standard.
- The TV displays the Picture Mode OSD where you can choose Dynamic or Standard Picture mode.
- Auto Search Mode OSD
- If you press the Enter key, the TV automatically searches for channels. - The OSD Display time, which starts when the Auto
- Store operation is completed and continues until the Auto Sort function starts, is 30 seconds. Set Clock Mode, DST(Daylight saving time), and Time
- Zone OSD - Initially highlighted: Clock Mode : Auto, DST : Off, Time Zone : Eastern
- If the TV will be tuned to digital broadcast channels, and these channels transmit date and time information, set the Clock Mode to Auto. The TV will set the date and time automatically
- If the TV will not be tuned to digital broadcast channels, set the Clock Mode to Manual, and then set the date and time on the TV manually.
- Set DST On or Off to apply or not apply daylight saving time to the TV.
- Select your time zone on the map appears.

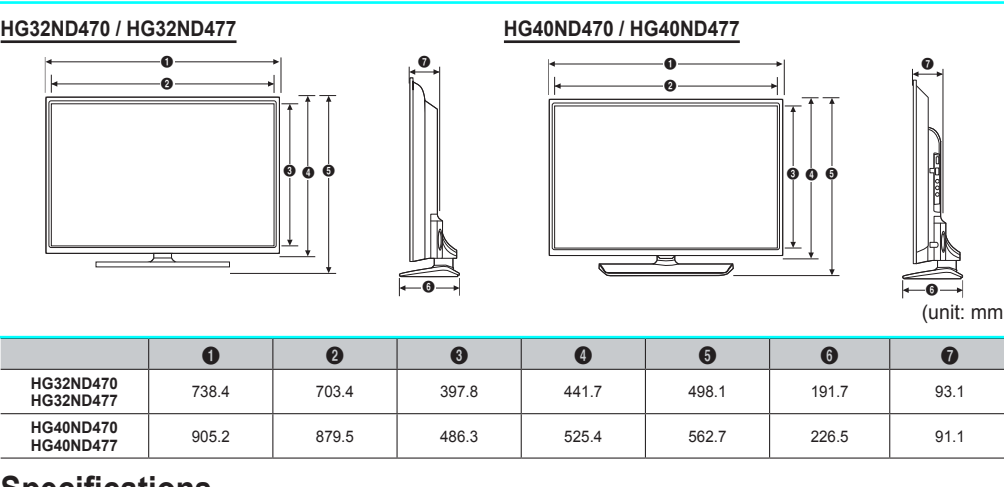

# **Specifications**

| Environmental onsiderations                                           |                               |                             |  |
|-----------------------------------------------------------------------|-------------------------------|-----------------------------|--|
| Operating Temperature                                                 | 50°F to 104°F (10°C to 40°C)  |                             |  |
| Operating Humidity                                                    | 10% to 80%, non-condensing    |                             |  |
| Storage Temperature                                                   | -4°F to 113°F (-20°C to 45°C) |                             |  |
| Storage Humidity                                                      | 5% to 95%, non-condensing     |                             |  |
| Model Name                                                            | HG24ND470                     | HG32ND470 / HG32ND477       |  |
| Display Resolution                                                    | 1366 x 768                    |                             |  |
| Screen Size                                                           | 24" Class                     | 32" Class                   |  |
| (Diagonal)                                                            | (24.0" measured diagonally)   | (32.0" measured diagonally) |  |
| Sound (Output)                                                        | 5W x 2                        |                             |  |
| Dimensions (WxDxH)                                                    |                               |                             |  |
| Body                                                                  | 561.8 x 65.2 x 349.1 mm       | 738.4 x 93.1 x 441.7 mm     |  |
| With stand                                                            | 561.8 x 163.8 x 384.2 mm      | 738.4 x 191.7 x 498.1 mm    |  |
| Weight                                                                |                               |                             |  |
| Without Stand                                                         | 3.9kg                         | 5.4kg                       |  |
| With Stand                                                            | 4.1kg                         | 5.9kg                       |  |
| Stand Swivel (Left / Right)                                           | 0°                            |                             |  |
| Model Name                                                            | HG40ND470 / HG40ND477         |                             |  |
| Display Resolution                                                    | 1920 x 1080                   |                             |  |
| Screen Size                                                           | 40" Class                     |                             |  |
| (Diagonal)                                                            | (40.0" measured diagonally)   |                             |  |
| Sound (Output)                                                        | 10W × 2                       |                             |  |
| Dimensions (WxDxH)                                                    |                               |                             |  |
| Body                                                                  | 905.2 x 91.1 x 525.4 mm       |                             |  |
| With stand                                                            | 905.2 x 226.5 x 562.7 mm      |                             |  |
| Weight                                                                |                               |                             |  |
| Without Stand                                                         | 6.4kg                         |                             |  |
| With Stand                                                            | 9.4kg                         |                             |  |
| Stand Swivel (Left / Right)                                           | 20° / 60° / 90°               |                             |  |
| Design and specifications are subject to change without prior notice. |                               |                             |  |
| This device is a Class R digital apparetus                            |                               |                             |  |

This device is a Class B digital apparatus

**WARNING:** This product contains chemicals known to the State of California to cause cancer and reproductive toxicity.

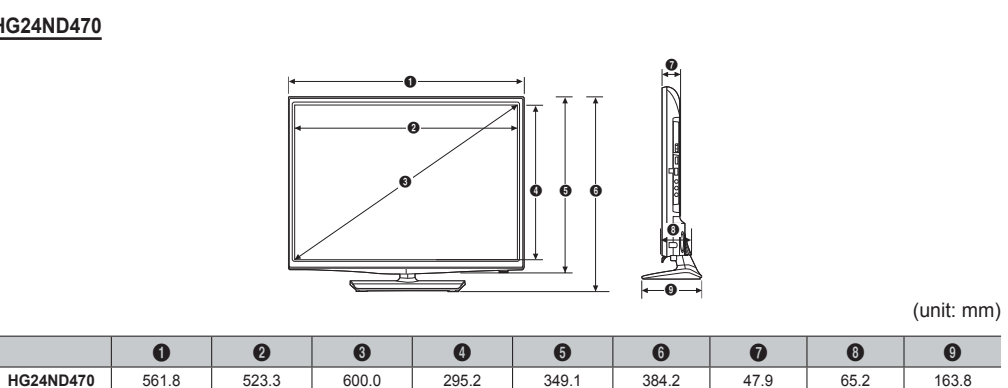